# C3 Firmware Update with Language Procedure C300-600 ver. 1.00

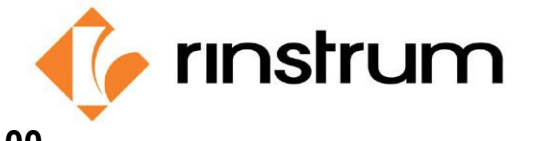

SMART WEIGHING SOLUTIONS

The C3 instrument allows for different language menu files. Currently they need to be manually loaded after firmware upgrade. The aim is to migrate this feature into future updates. If you have a pre-release unit then this procedure will help you to update your unit to the current released version along with applicable language files.

Note: Your instrument will ask for a P.Code after updating, reach out to your local office for assistance in this matter.

Start with indicator powered on and in normal weighing mode

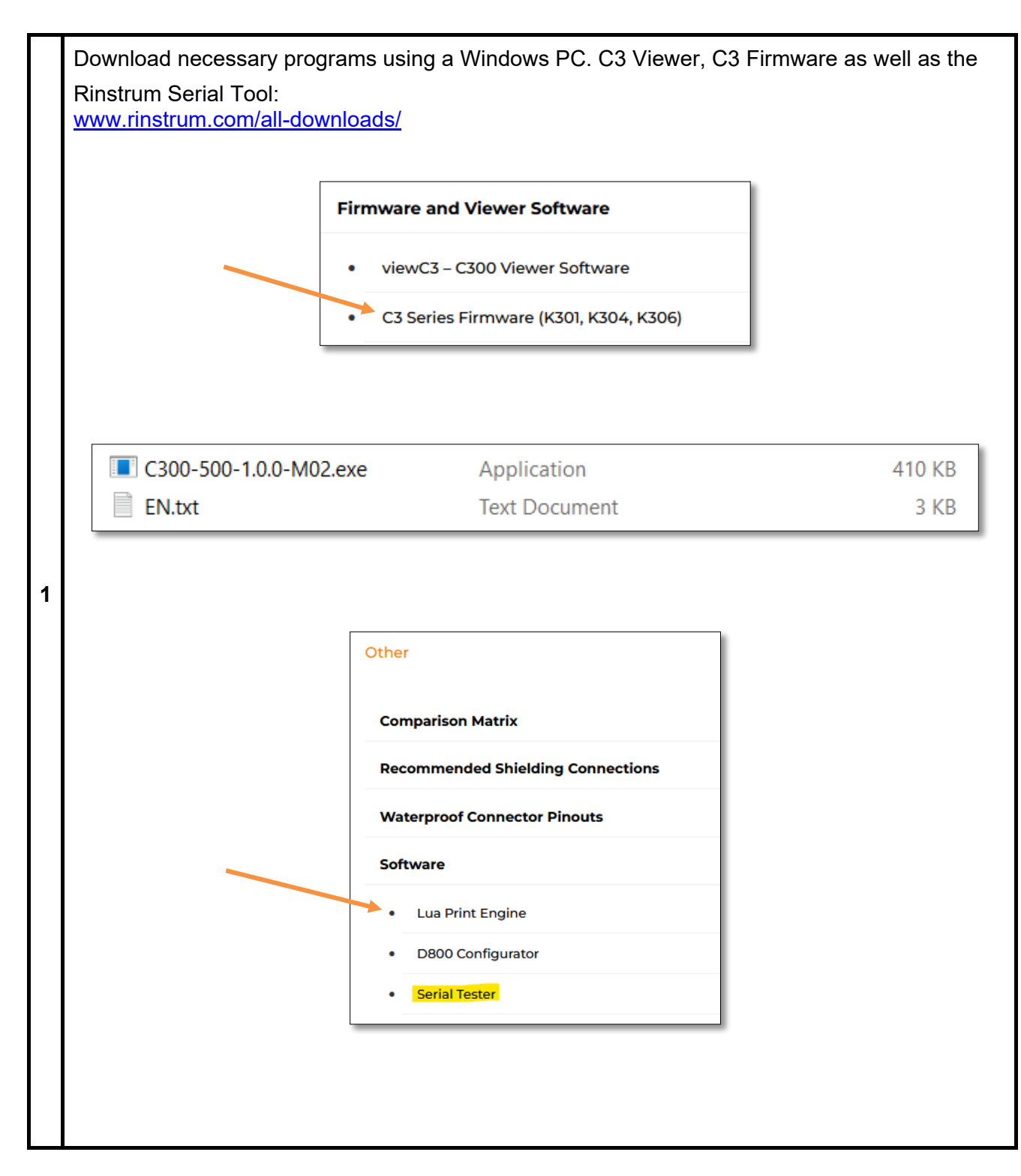

🍃 rınstrum

C3 Firmware Update with Language Procedure C300-600 ver. 1.00

| SMART | WEIGHING | SOLUTIONS |
|-------|----------|-----------|
|       |          |           |

|   | Run the firmware exe file. Note – Windows Protected your PC. Select <u>'More info'</u>                                                                                                    |
|---|----------------------------------------------------------------------------------------------------|
| 2 | C300-500-1.0.0-M02.exe       Application       410 KB       No         K       Windows protected your PC       K         Microsoft Defender SmartScreen prevented an unrecognized app from starting. Running this app might put your PC at risk.       More info |
|   | Select Run anyway:           Run anyway         Don't run                                                                                                    |
| 3 | Select the Start button then select COM Port. If not sure check Windows device manager.<br>The appropriate port will be the one that says Prolific PL230X USB Serial COM Port.                                                                                   |

C3 Firmware Update with Language Procedure C300-600 ver. 1.00

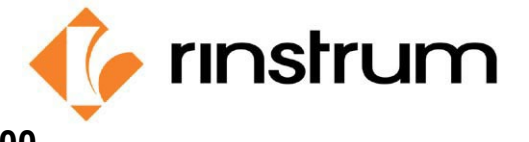

## SMART WEIGHING SOLUTIONS

|   | Select Next >>>                                                                                                    |  |  |
|---|----------------------------------------------------------------------------------------------------|--|--|
| 4 | Connecting the Unit to the PC × Use the IR-link Warning: Settings and data may be lost! Please backup your settings using the viewer.                                                                                                    |  |  |
|   | Cancel Next>>>                                                                                                    |  |  |
| 5 | This message will appear if not connected with rin-link cable or other reason.<br>Disconnect power to indicator while leaving rin-link on the front.<br>Then click "OK". Next prompt will say Reset, (apply power). This will forcibly reflash the unit. |  |  |
| 6 | Upon completion of re-flashing/updating Firmware: Close Flash tool.<br>Open Serial tool & Select Connect Button. Then select appropriate Com port:                                                                                                    |  |  |

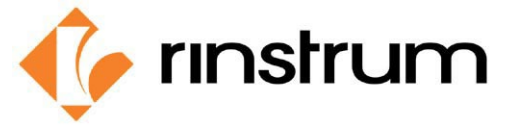

C3 Firmware Update with Language Procedure

C300-600 ver. 1.00

|   | SMART WEIGHING SOLUTIONS                                                                                 |  |  |
|---|----------------------------------------------------------------------------------------------------|--|--|
|   | Select the Open button to load preferred language file. Navigate to file location "Downloads" etc.       |  |  |
| 7 | CRLF ✓ Show Control Characters ✓ Add CRLF Open State<br>CRLF ✓ Show Timestamp ✓ Show Tx Manual ✓<br>Send |  |  |
|   |                                                                                                    |  |  |
| 8 | File will be qued in the white box with the name of the langage file:                                    |  |  |
|   | Finally use the Send button to transmit language files into C3 Indicator:                                |  |  |
| 9 | <ul> <li>✓ Add CRLF</li> <li>✓ Show Tx</li> <li>✓ Send</li> <li>✓ 11.</li> </ul>                         |  |  |
|   |                                                                                                    |  |  |

Reach out to your local office for assistance:

## **Rinstrum Inc**

### Toll Free 1 877 829 9152

Email Sales: <u>sales.US@rinstrum.com</u>

Email Technical Support: <u>support.US@rinstrum.com</u>

### Rinstrum Pty Ltd

### Tel: + 61 7 3216 7166

Email Sales: <u>sales.AU@rinstrum.com</u>

Email Technical Support: <u>support.AU@rinstrum.com</u>

### **Rinstrum Europe GmbH**

Tel: 49(0)2173 165 62-10

Email Sales: <u>sales.EU@rinstrum.com</u>

Email Technical Support: <u>support.EU@rinstrum.com</u>